## **State Tax Elections in Workday**

Your state tax elections will be maintained in Workday. Follow the steps below to update your state tax elections and withholdings.

1. In Workday, select the **Pay** application on your Workday homepage.

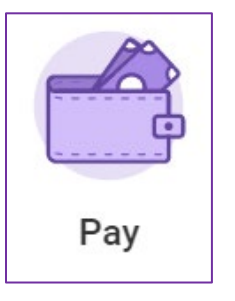

2. Under the **Actions** menu, select **Withholding Elections**.

| Actions |                       |  |
|---------|-----------------------|--|
|         | Withholding Elections |  |
|         | Payment Elections     |  |

3. You will then be brought to the **Withholding Elections** page. Under the

State Elections tab, click the Update button

- 4. Fill out the following fields on the **Complete State and Local Withholdings Elections** page.
  - a. Company: Defaults to Emerson College.
  - b. **Effective Date**: Defaults to today's date, but if necessary, change the date to when you want the update in your elections to take effect.

Update

c. **State**: Click into the field and select the state where your work address is.

| Company               | * | × Emerson College   | := |  |
|-----------------------|---|---------------------|----|--|
| Effective Date        | * | 06/17/2019 💼        |    |  |
| State                 | * | × Massachusetts     | := |  |
| Withholding Form Type | * | × M-4 - Withholding | := |  |

- 5. Click **OK** at the bottom of the page.
- 6. Fill out or choose the following on the **State and Local Withholding Elections** page:
  - a. **View Blank Form**: Click this button if you need to view a paper version of what you are filling out in Workday.

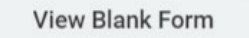

- b. Fill out the steps as indicated for the state you have selected. Some states will indicate different fields and steps.
- c. Read the legal notice. Check **I Agree**, which will confirm you have read the legal notice and serve as your electronic signature.
- 7. Click **OK** at the bottom of the page.

| I Agree | *      |  |  |
|---------|--------|--|--|
| ок      | Cancel |  |  |

## What happens next?

After submitting any changes to your tax elections, Emerson Payroll will review any changes you have made. You will be contacted if there are any questions about your submissions.